## 給与・賞与振込から総合振込への切替

作成中の取引について総合振込への切替ができます。

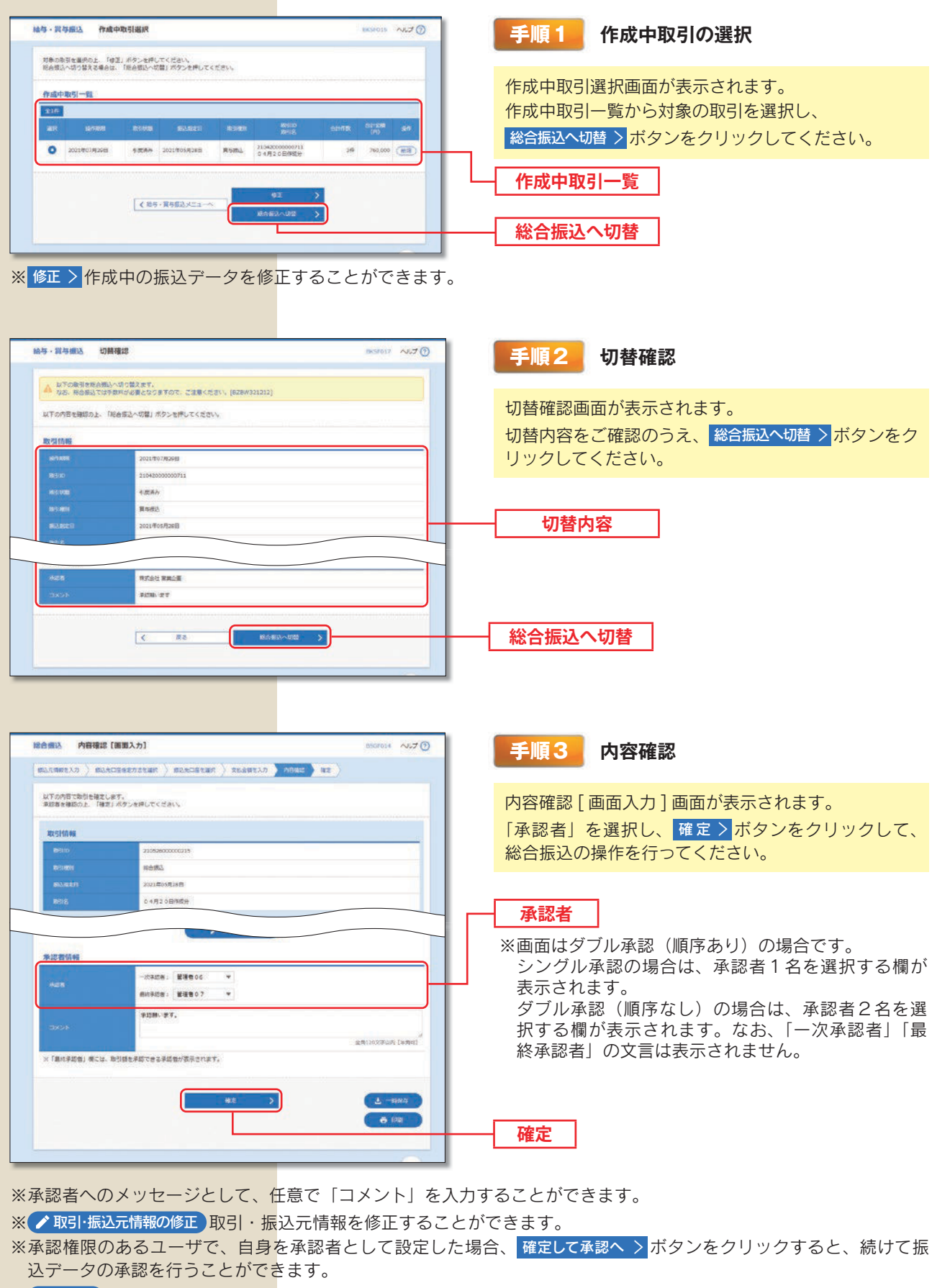

※ 🖶 印刷 印刷用 PDF ファイルが表示されます。